# Xpeech VoIP (Voice Over IP) Gateway Cihazları Hakkında Genel Bilgiler

#### Bölüm 4

Bu bölümde Xpeech VolP Gateway cihazları ile herhangi bir STH operatörüne gerek kalmadan cihazların birbirleriyle ücretsiz görüştürülmesini ve bunun için cihazların üzerlerinde yapılması gereken ayarlar ve tanımlamaları öğrenmiş olacağız.

## A – Xpeech VoIP Gateway Cihazlarının Kendi Aralarında Arama Planı Yöneticisi ( Noktadan Noktaya ) Üzerinden Görüştürülmesi

Öncelikle bu şekildeki bir projelendirme için şunları düşünebiliriz. Arama planı yönetici şeklinde yapılacak tasarımda ne gibi artılar olduğunu şu şekilde açıklayabiliriz.

Merkez olarak belirlenen bir noktaya 4 veya 8 portlu bir GW cihazı koyduğumuzda bu noktayı Arama Planı Yöneticisi olarak tanımlarız. Diğer lokasyonları ise bu merkez cihazına kayıt ( register ) ederiz. Diğer lokasyonlardaki gerçek IP ( real IP ) bilgilerinin statik olmasına gerek kalmaz. Çünkü her bir lokasyondaki cihaz sürekli merkez olarak konumlandıracağımız cihaza kayıt olduklarından IP bilgileri değişse bile bu bilgiyi merkez cihazına yeni IP bilgisi ile kayıt olacağından merkez cihazda sürekli her lokasyonun güncel IP bilgileri olacaktır. Aramaları da merkez cihaz yöneteceğinden çağrıların gelmesi, karşılanması ve aktarılması görevlerini Merkez cihaz Arama Planı Yöneticisi olduğundan otomatik olarak yapacaktır.

Örneğin; Bircom diye bir müşterimizin olduğunu düşünerek bir projelendirme çalışması yapalım.

| Bircom Merkez $\rightarrow$ | İstanbul | 2n Netstar Santral | 2Mb Ghdsl İnternet |
|-----------------------------|----------|--------------------|--------------------|
| Bircom 1.Şube →             | Ankara   | KarelMS128 Santral | 2Mb Adsl İnternet  |
| Bircom 2.Şube →             | İzmir    | Siemens Santral    | 2Mb Adsl İnternet  |

Önemli nokta; bu üç noktadan sadece Merkez lokasyonundaki internet IP nin statik olması yeterlidir. Şubelerdeki internetlerin statik olmasına gerek yoktur, değişken IP de kullanabilirler.

## Aynı anda kaç Kişinin görüşmek istediği Tablo

| Bircom Merkez $\rightarrow$ | 8 Kişi |
|-----------------------------|--------|
| Bircom 1.Şube $\rightarrow$ | 4 Kişi |
| Bircom 2.Sube               | 4 Kişi |

## Kullanılacak Ürünlerin Belirlenmesi

| Bircom Merkez $\rightarrow$ | 8 FXS VoIP GW |
|-----------------------------|---------------|
| Bircom 1.Şube $\rightarrow$ | 4 FXS VoIP GW |
| Bircom 2.Şube→              | 4 FXS VoIP GW |

#### Projeyi aşağıdaki gibi gözümüzde canlandırabiliriz.

#### Şekil 1.0

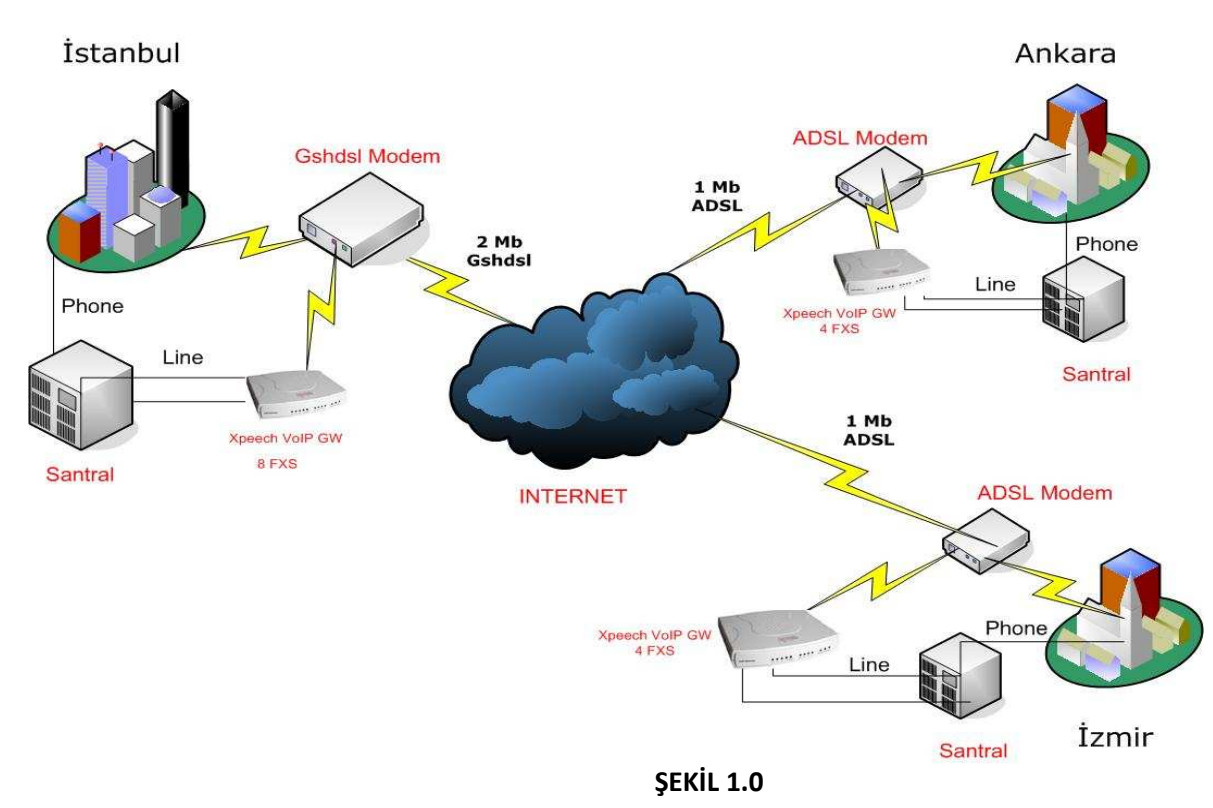

#### Cihazlarda yapılması gereken konfigurasyon adımları aşağıda sırayla açıklanmaktadır.

## A – İstanbul Merkez Cihazının Ayarlarının Yapılması

1 - Öncelikle cihazın fiziksel bağlantısı yapılmalıdır. VoIP Cihazının WAN Portundan kullanılan ADSL, G.SHDSL veya Router gibi internet çıkışlarını yaptıkları modemlerin Ethernet portuna giriş yapılmalıdır. VoIP cihazın ayarlarını ayarlarını yapabilmek içinde cihazın LAN Portundan bilgisayarımızın Ethernet portuna giriş yapılmalıdır. VoIP cihazının LAN port IP si 192.168.8.254 dür. Bu bilgiye istinaden bilgisayarımıza da aynı bloktan bir IP vermemiz gerekmektedir.

Bu bağlantılar ve ayarlar yapıldıktan sonra bir İnternet Explorer penceresi açılır ve açılan pencereye 192.168.8.254 olan VoIP LAN IP adresi girilerek cihazın arayüzlerine erişim sağlanmış olur. Gelen ekranda **Kullanıcı Adı** ve **Şifre** bölümü boş geçilerek cihazın arayüzüne erişim sağlanmış olur **Şekil 1.1** 

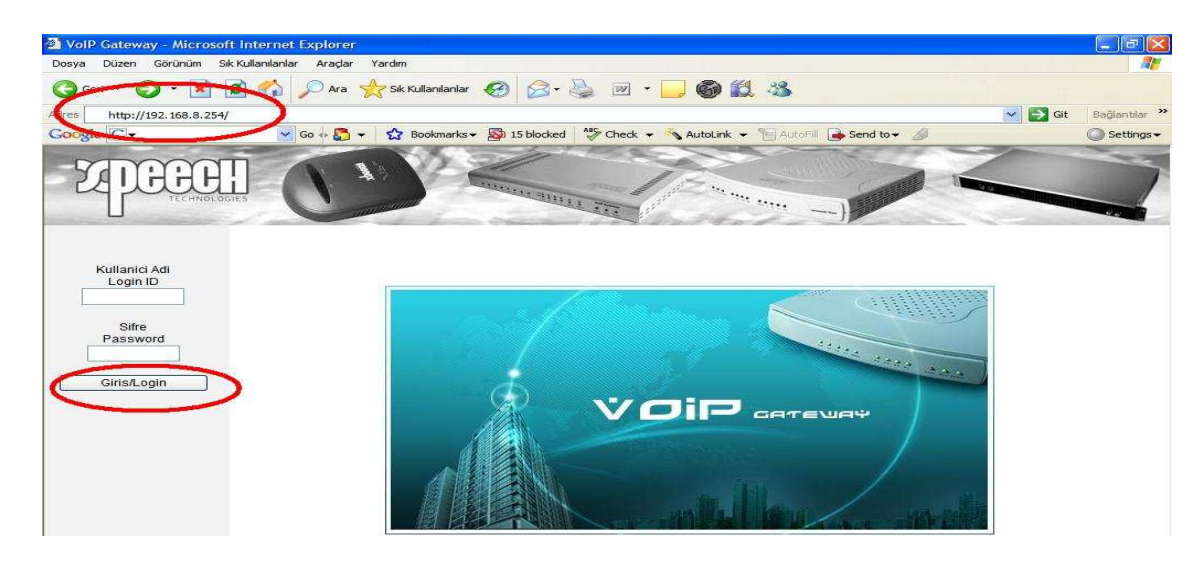

2 – Bu adımda kullanılan ADSL, Ghdsl ve Router gibi internet çıkışımızı yaptığımız cihaz üzerinden boş bir IP adres VoIP cihazının **Genel Ayarlar** menüsü altındaki **AĞ Ayarları** Ayarlarına girilerek cihazın internet' e çıkışı sağlanır. İşlem bitiminde sayfanın alt bölümünde bulunan **Kabul Et** tıklanır ve sayfa üzerinde yapılan işlem kaydedilmiş olur. **Şekil 1.2** 

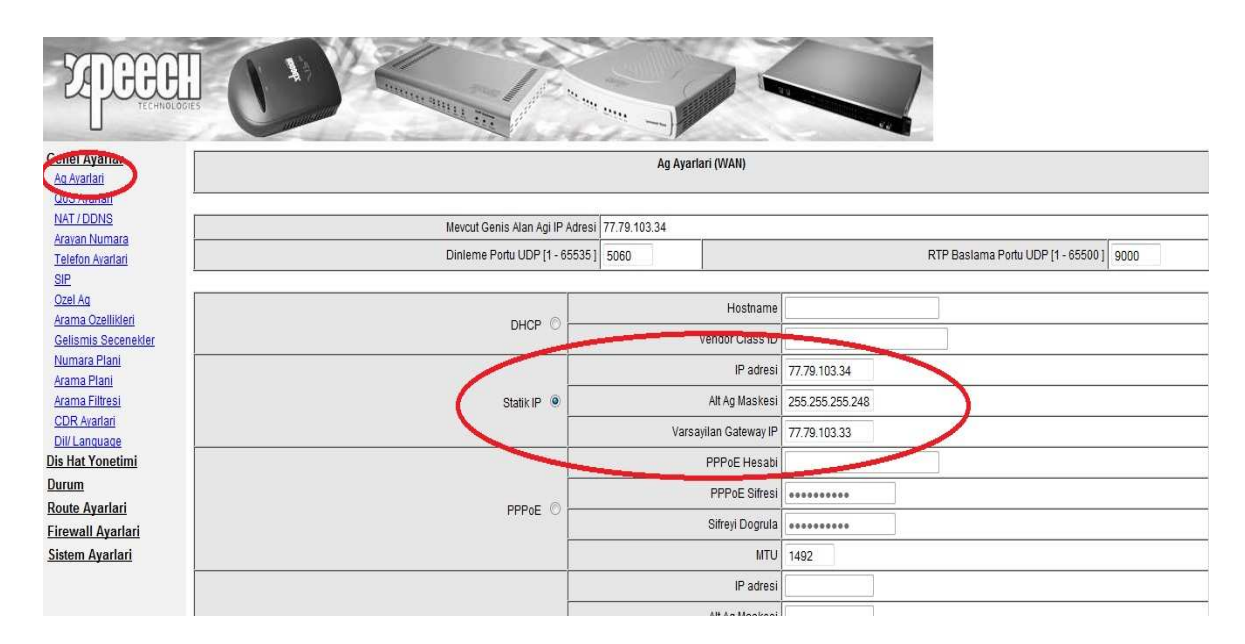

ŞEKİL 1.2

3 – SIP bölümünde VoIP cihazına bir numara atanır. Bu numara aynı zamanda diğer noktalardan bu noktaya arama yapmak istenildiğinde kullanılır. **Genel Ayarlar** menüsü altında yer alan **SIP** bölümüne tıklanır ve aşağıda görüldüğü gibi verilen bilgilere göre ayarlamalar yapılır ve sonrasında yine sayfanın alt bölümünde yer alan **Kabul Et** tıklanır ve sayfa üzerinde yapılan işlem kaydedilmiş olur.

## Şekil 1.3

| THE                                  |         | 13              |             | State of the second | 1 the second    |       | 1                       |                            |
|--------------------------------------|---------|-----------------|-------------|---------------------|-----------------|-------|-------------------------|----------------------------|
| TECHNOLO                             | GIES    | 1 and the state |             | A ALLINE THE        | and the second  |       |                         |                            |
| enel Ayarlar                         |         |                 | for and the |                     | *****           | -1    | SIP                     |                            |
| <u>q Avarlari</u>                    |         |                 |             |                     |                 |       |                         |                            |
| <u>IAT / DDNS</u>                    | Hat     | Tip             |             | Numara              | Hunt Group      | Kayit | ID / Hesap ile Davet Et | Kullanici Kimligi / Hesabi |
| <u>rayan Numara</u><br>Secondari     | FXS Tem | sili numara     | 999         |                     |                 |       | 1//                     |                            |
|                                      | 1       | FXS             | 701         | Auto                | No Group 🔻      |       |                         |                            |
| rama Ozellikleri                     | 2       | FXS             | 702         |                     | No Group 🔻      |       |                         |                            |
| elismis Secenekler<br>Iumara Plani   | 3       | FXS             | 703         |                     | No Group 🔻      |       |                         |                            |
| ama Plani                            | 4       | FXS             | 704         |                     | No Group 🔻      |       |                         |                            |
| r <u>ama Filtresi</u><br>DR Avarlari | 5       | FXS             | 705         |                     | No Group 🔻      |       |                         |                            |
| il/Language                          | 6       | FXS             | 706         |                     | No Group 🔻      |       |                         |                            |
| Hat Yonetimi                         | 7       | FXS             | 707         |                     | No Group 🔻      |       |                         |                            |
| <u>rum</u><br>ute Avarlari           | 8       | FXS             | 708         |                     | No Group 🔻      |       | <b></b>                 |                            |
| ewall Ayarlari                       |         |                 |             |                     | 1               | 1 1   |                         |                            |
| tem Ayarlari                         | ÷-      |                 |             |                     | DNS SVR kullan  |       |                         |                            |
|                                      |         |                 |             | DNS SRV             | Otomatik On Kod |       |                         |                            |

ŞEKİL 1.3

4 – Özel Ağ Bölümünde cihaza atayacağımız numara SIP bölümünde yaptığımız gibi tekrar girilir. Buradaki amaç cihaza numarasının belli edilmesidir. Bu numara sanal bir numara olacağından bu örnekte 999 olarak kullanılmıştır. (İstenilen numara hanesi girilebilir.) Telefon Rehberi Yoneticisi Sunucusunu Etkinlestir, Telefon Rehberini Istemcilere Paylastir, Arama Plani Yoneticisine kayit ol, Arama Plani Yoneticisi icin Gateway Adi, Arama Planı Yoneticisi IP/Domain, Arama Plani Yoneticisi Tunelini Etkinlestir ve Arama Plani Giris Sifresi bölümlerinde ise bu cihazı Arama Planı Yöneticisi diye konumlandıracağımızdan gerekli tanımlamalar yapılmalıdır.

**Genel Ayarlar** menüsü altında yer alan **Özel Ağ** bölümüne tıklanır ve aşağıda görüldüğü gibi verilen bilgilere göre ayarlamalar yapılır ve sonrasında yine sayfanın alt bölümünde yer alan **Kabul Et** tıklanır ve sayfa üzerinde yapılan işlem kaydedilmiş olur.

#### Şekil 1.4

| rarlar<br>Iari |                                                   | Ozel Ag                        |                                                   |      |  |  |
|----------------|---------------------------------------------------|--------------------------------|---------------------------------------------------|------|--|--|
| arlari<br>DNS  |                                                   | Arama Piani Yoneticisi Hizmeti |                                                   |      |  |  |
| Avarlari       | · · · · · · · · · · · · · · · · · · ·             | Sunucu Ayarlari                |                                                   |      |  |  |
|                | Telefon Rehberi Yoneticisi Sunucusunu Etkinlestir | Istemci Listesi                |                                                   |      |  |  |
| Secenekler     | Telefon Rehberini Istemcilere Paylastir           |                                | TTL (Sona erme suresi: dakika) [0 - 60 ]          | 1    |  |  |
| Plani          | RTP Aktarma Baslangic Portu [1 - 65500 ]          | 20000                          | Max Aktarma sayisi [0 - 100 ]                     | 10   |  |  |
| s Filtresi     | Island Ayrian                                     |                                |                                                   |      |  |  |
| <u>guage</u>   | Arama Plani Yoneticisine kayit ol                 |                                | VoIP Hatasi Anonsu                                |      |  |  |
| onetimi        | Arama Plani Yoneticisi icin Gateway Adi           | Bircom                         |                                                   |      |  |  |
| varlari        | Arama Plani Yoneticisi IP/Domain                  | 77.79.103.34                   | Arama Plani Yöneticisi Dinleme Portu [1 - 65535 ] | 1690 |  |  |
| Ayarlari       | Arama Plani Yoneticisi Tunelini Etkinlestir       |                                | Simetrik NAT Arkasinda                            |      |  |  |
| Avarlari       |                                                   | Sifre Ayarlari                 |                                                   |      |  |  |
|                | Arama Plani Giris Sifresi                         |                                | Sifreyi Dogrula                                   |      |  |  |

ŞEKİL 1.4

5 – Bir arama anında Ses paketlerinin düzenli olarak gidip – gelmesini sağlamak için Sıkıştırma Algoritmaları kullanılır. VoIP GW üzerinde **Genel Ayarlar** menüsünün altındaki **Gelişmiş Seçenekler** bölümü kullanılır. Aşağıda görüldüğü gibi verilen bilgilere göre ayarlamalar yapılır ve sonrasında yine sayfanın alt bölümünde yer alan **Kabul Et** tıklanır ve sayfa üzerinde yapılan işlem kaydedilmiş olur. **Şekil 1.5** 

| TECHNOLOG                                         |                                                               | SIP_INFO             | 1               |             |         |               |  |
|---------------------------------------------------|---------------------------------------------------------------|----------------------|-----------------|-------------|---------|---------------|--|
| Genel Ayarlar                                     | Acma Kapama Flash'i Etkinlestir                               | Otomatik 👻           |                 |             |         |               |  |
| QoS Avarlari                                      | SIP kavdindan sonra ikinci CPT kullan                         | Π                    |                 |             |         |               |  |
| NAT / DDNS                                        | SIP disi ngta kutusu Aramasini Etinilastir                    |                      |                 |             |         |               |  |
| Arayan Numara<br>Telefon Ayarlari<br>SIP          | Hat Ayarlari (Kazanc, Flash Suresi, Polarity Reversal Kullan) |                      |                 |             |         |               |  |
| Ozel Ag<br>Arama Ozellikleri                      |                                                               | Sikistirma Algoritma | si Ayarlari     |             |         |               |  |
| Gelismis Secenekler                               | rercih Edilen Sikistirma Algoritmasi Tipi                     | G.729 8kbps 🔹        |                 |             |         |               |  |
| Arama Plani                                       | Jitter Tamponu [60 - 1200 ms]                                 | 120                  |                 |             |         |               |  |
| Arama Filtresi                                    | Sessizlik Yakalama / Kaldirma                                 |                      | Yanki Engelleme | V           |         |               |  |
| CDR Avarlari<br>Dil/ Language<br>Dis Hat Yonetimi | Sikistirma Algoritmasi                                        | 🗹 G.711 u-law        |                 | ☑ G.726 32K | 🗹 G.729 | 🗹 G.711 a-law |  |
| Durum                                             | Codec Priority                                                | 4 🔻                  | 2 🔻             | 3 🔻         | 1 -     | 1 -           |  |
| Route Ayarlari                                    | Paket Araligi (ms)                                            | 20 🔻                 | 30 🔻            | 20 🔻        | 20 🔻    | 20 -          |  |
| <u>Firewall Ayarlari</u><br>Sistem Ayarlari       | Gerekli Yaklasik oor teenisliigi (kops)                       | 85.6                 | 20.8            | 53.6        | 29.6    | 85.6          |  |

6 – Yaptığımız ayarların etkinleştirilmesi için tüm ayarları kaydedip cihazı yeniden başlatmamız gerekmektedir. Sistem Ayarları menüsü altında Sistem İşlem bölümünden Ayarları Kaydet ve Yeniden Başlat kutucukları seçilir ve Kabul Et tıklanarak yeni ayarların etkinleştirilmesi için sistem yeniden başlatılmış olur. Şekil 1.6

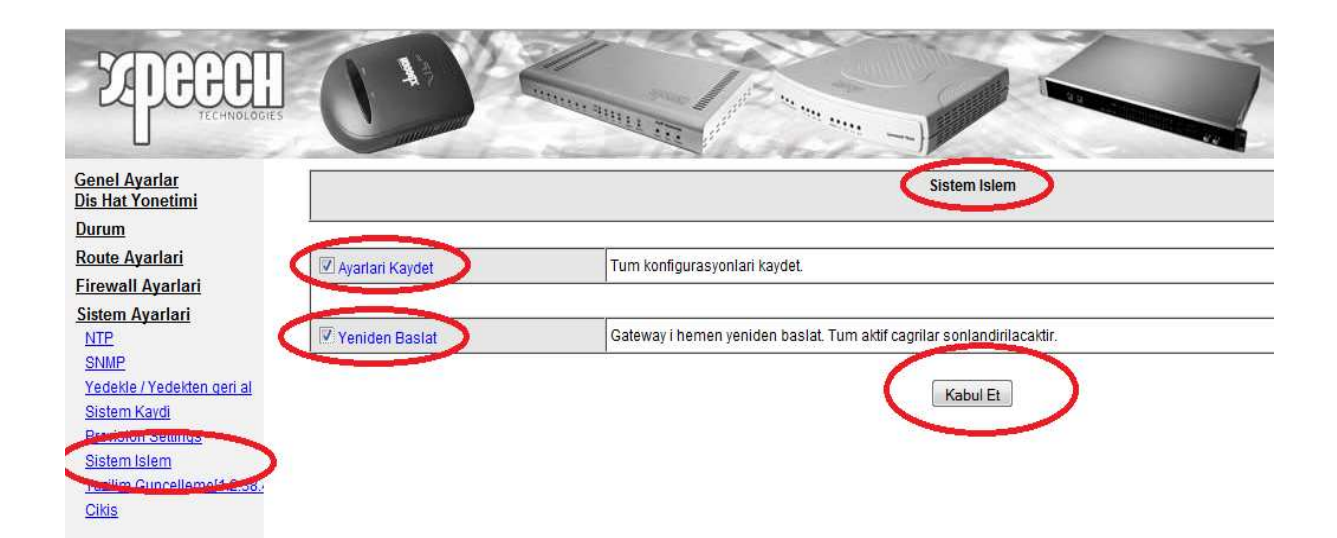

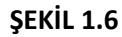

Bu ayarların yapılmasından sonra İstanbul Merkez tarafına kurulacak cihazın tüm tanımlamaları yapılmış oldu.

## B – Ankara Şubenin Cihaz Ayarlarının Yapılandırılması

1 – Merkez kurulumu yaparken cihazın ara yüzüne nasıl giriş yapabileceğimiz açıklanmıştı. Tekrar ordan ilk adıma bakarak yardım alınabilir.

Cihaz arayüzüne bağlandığımızda kullanıcı adı ve şifre bölümleri boş bırakılarak Giriş/Login kutucuğuna tıklanır. Şekil 1.7

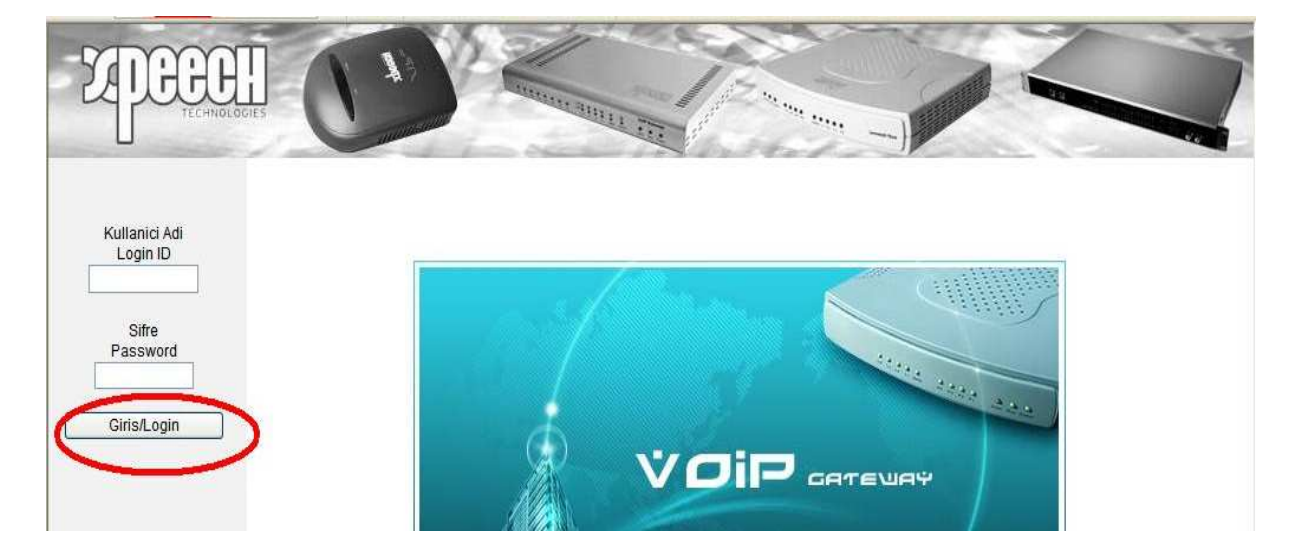

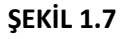

2 - Bu adımda kullanılan ADSL, Ghdsl ve Router gibi internet çıkışımızı yaptığımız cihaz üzerinden boş bir IP bloğu VoIP cihazının **Genel Ayarlar** menüsü altındaki **Ağ** bölümüne girilerek cihazın internet' e çıkışı sağlanır. İşlem bitiminde sayfanın alt bölümünde bulunan **Kabul Et** tıklanır ve sayfa üzerinde yapılan işlem kaydedilmiş olur. **Şekil 1.8** 

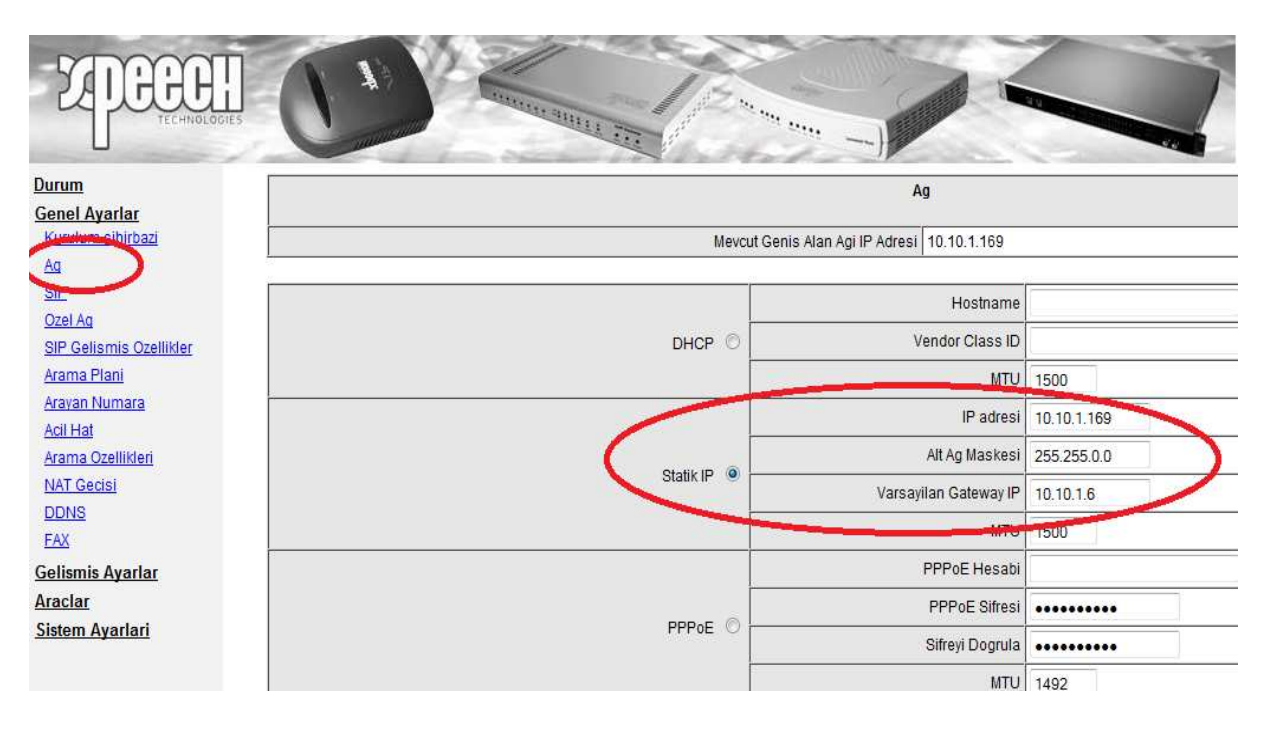

ŞEKİL 1.8

3 – SIP bölümünde VoIP cihazına bir numara atanır. Bu numara aynı zamanda diğer noktalardan bu noktaya arama yapmak istenildiğinde kullanılır. Genel Ayarlar menüsü altında yer alan SIP bölümüne tıklanır ve aşağıda görüldüğü gibi verilen bilgilere göre ayarlamalar yapılır ve sonrasında yine sayfanın alt bölümünde yer alan Kabul Et tıklanır ve sayfa üzerinde yapılan işlem kaydedilmiş olur.
Şekil 1.9

| m<br><u>el Ayarlar</u><br>Jum sihirhəzi |         |                                             |             |         |                        | SIP                                                                                                    |                               |  |
|-----------------------------------------|---------|---------------------------------------------|-------------|---------|------------------------|----------------------------------------------------------------------------------------------------|-------------------------------|--|
|                                         | Hat     | Tip                                         | Numara      | Kayit   | ID / Hesap ile Davet E | t Kullanici Kimligi / Hesabi                                                                                                    | Password and Confirm Password |  |
|                                         | FXS Tem | sili numara                                 | 888         |         |                        |                                                                                                    | ••••••                        |  |
| na Plani<br>an Numara                   | 1       | FXS                                         | 701<br>Auto |         |                        |                                                                                                    | ••••••                        |  |
| Hat<br>na Ozellikleri<br>Cocici         | 2       | FXS                                         | 702         |         | Đ                      |                                                                                                    |                               |  |
| <u>15</u>                               |         |                                             | ~           | Ann bub | DNS SVR kullan         | in and a second second |                               |  |
| mis Ayarlar                             |         |                                             |             | DNS S   | RV Otomatik On Kod 🔽   |                                                                                                    |                               |  |
| ar                                      |         | Proxy Hata-Donus Araligi [0 - 10800 s] 1800 |             |         |                        |                                                                                                    |                               |  |

ŞEKİL 1.9

4 – Özel Ağ Bölümünde cihaza atayacağımız numara SIP bölümünde yaptığımız gibi tekrar girilir. Buradaki amaç cihaza numarasının belli edilmesidir. Bu numara sanal bir numara olacağından bu örnekte 888 olarak kullanılmıştır. (İstenilen numara hanesi girilebilir.) Bu bölümde ayrıca şubemizi merkezdeki Arama Planı Yöneticisine kayıt (register) edeceğimizden Merkez cihazda tanımlanan bilgileri bu bölümde ilgili yerlere girişleri sağlanarak cihazın merkez cihaza kayıt edilmesi sağlanmalıdır. Arama Planı giriş şifresi bölümüne de merkez cihazda belirlediğimiz şifre girilmelidir. Genel Ayarlar menüsü altında yer alan Özel Ağ bölümüne tıklanır ve aşağıda görüldüğü gibi verilen bilgilere göre ayarlamalar yapılır ve sonrasında yine sayfanın alt bölümünde yer alan Kabul Et tıklanır ve sayfa üzerinde yapılan işlem kaydedilmiş olur.

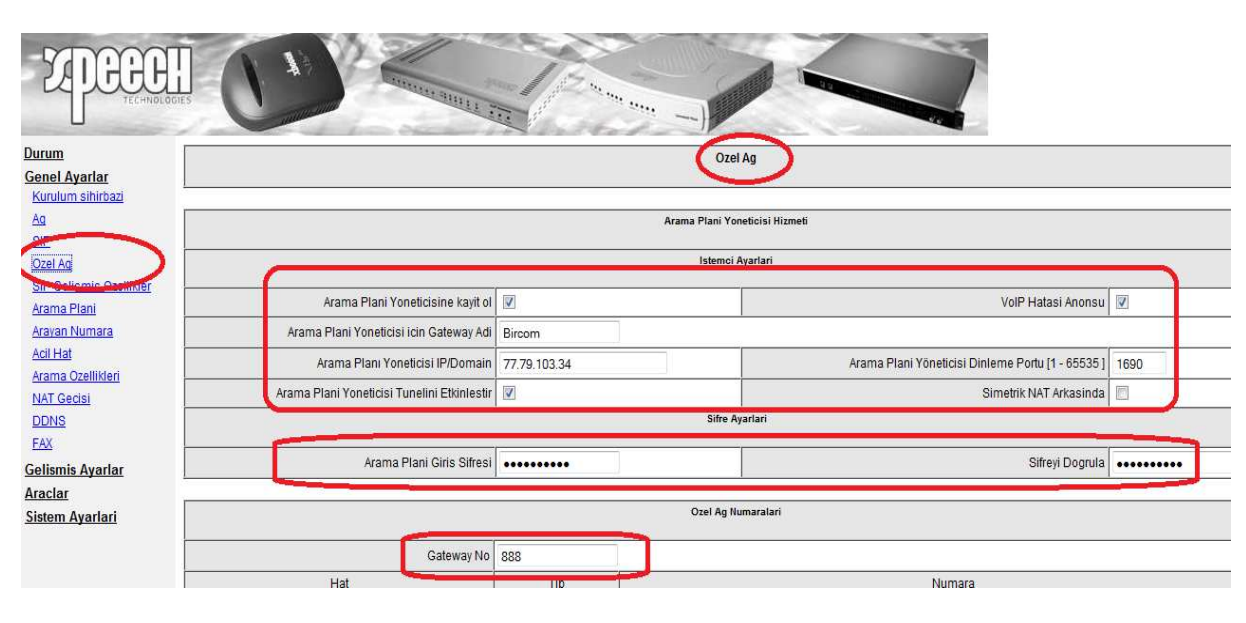

ŞEKİL 1.10

5 – Bir arama anında Ses paketlerinin düzenli olarak gidip – gelmesini sağlamak için Sıkıştırma Algoritmaları kullanılır. VoIP GW üzerinde **Gelişmiş Ayarlar** menüsünün altındaki **Sıkıştırma Algoritması Ayarları** bölümü kullanılır. Aşağıda görüldüğü gibi verilen bilgilere göre ayarlamalar yapılır ve sonrasında yine sayfanın alt bölümünde yer alan **Kabul Et** tıklanır ve sayfa üzerinde yapılan işlem kaydedilmiş olur. **Şekil 1.11** 

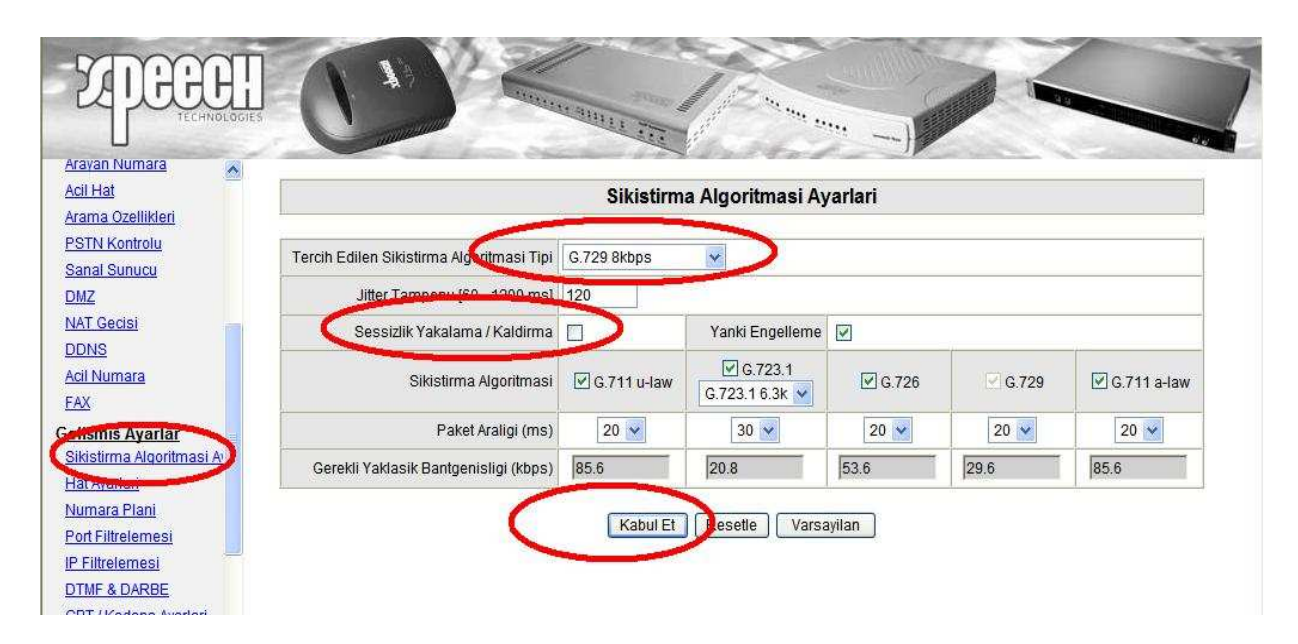

ŞEKİL 1.11

6 – Yaptığımız ayarların etkinleştirilmesi için tüm ayarları kaydedip cihazı yeniden başlatmamız gerekmektedir. Sistem Ayarları menüsü altında Sistem İşlem bölümünden Ayarları Kaydet ve Yeniden Başlat kutucukları seçilir ve Kabul Et tıklanarak yeni ayarların etkinleştirilmesi için sistem yeniden başlatılmış olur. Şekil 1.12

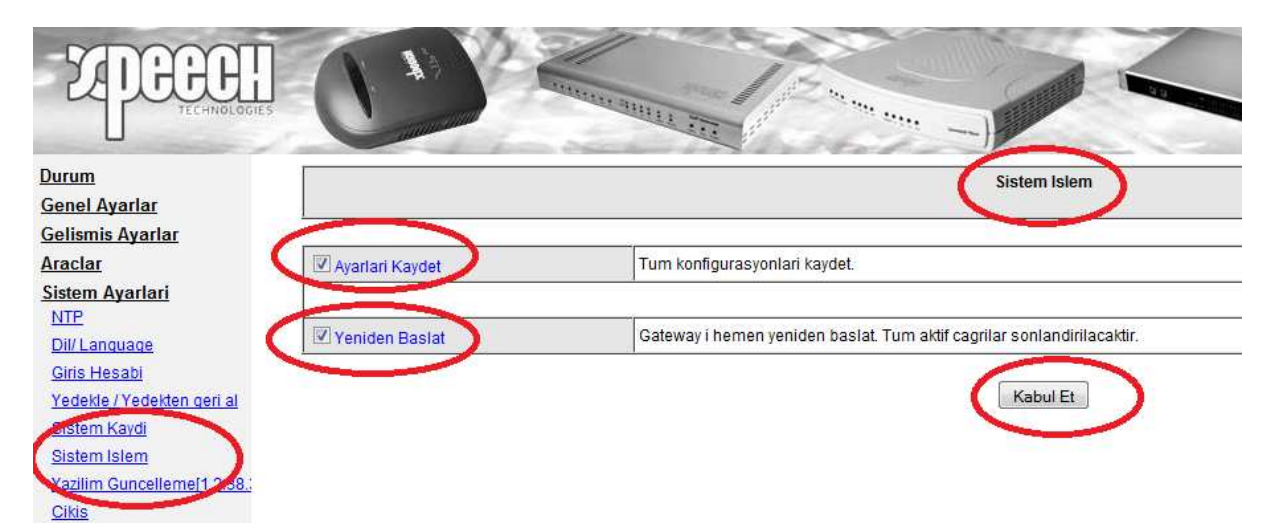

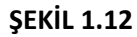

Bu ayarların yapılmasından sonra Ankara Şube tarafına kurulacak cihazın tüm tanımlamaları da yapılmış oldu.

#### C – İzmir Şubenin Cihaz Ayarlarının Yapılandırılması

1 – Merkez kurulumu yaparken cihazın ara yüzüne nasıl giriş yapabileceğimiz açıklanmıştı. Tekrar ordan ilk adıma bakarak yardım alınabilir.

Cihaz arayüzüne bağlandığımızda kullanıcı adı ve şifre bölümleri boş bırakılarak Giriş/Login kutucuğuna tıklanır. Şekil 1.13

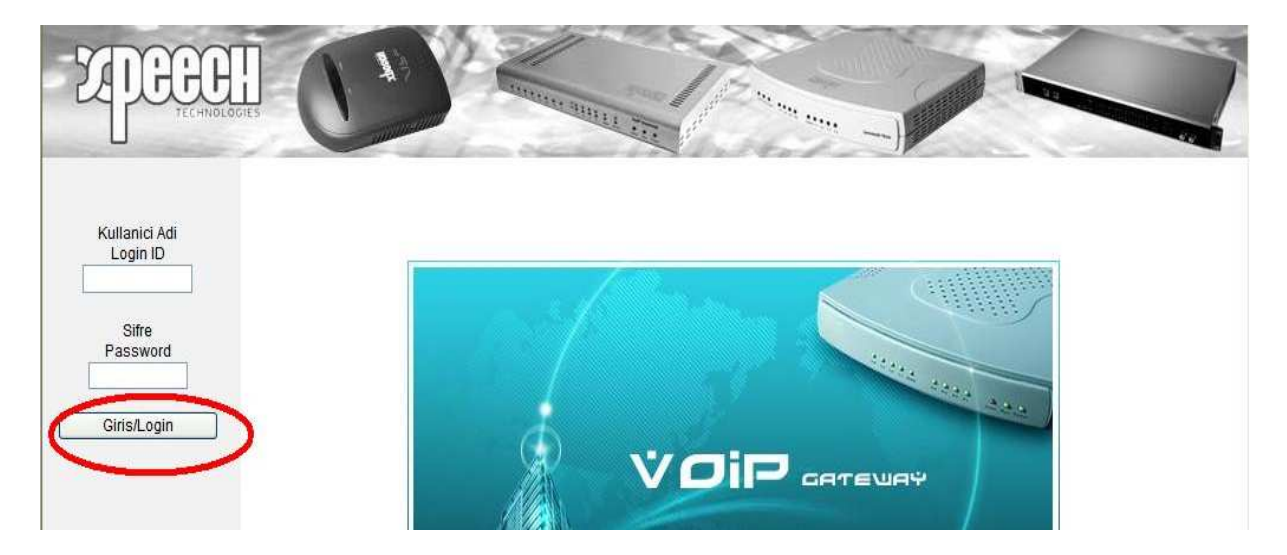

ŞEKİL 1.13

2 - Bu adımda kullanılan ADSL, Ghdsl ve Router gibi internet çıkışımızı yaptığımız cihaz üzerinden boş bir IP bloğu VoIP cihazının **Genel Ayarlar** menüsü altındaki **Ağ** bölümüne girilerek cihazın internet' e çıkışı sağlanır. İşlem bitiminde sayfanın alt bölümünde bulunan **Kabul Et** tıklanır ve sayfa üzerinde yapılan işlem kaydedilmiş olur. **Şekil 1.14** 

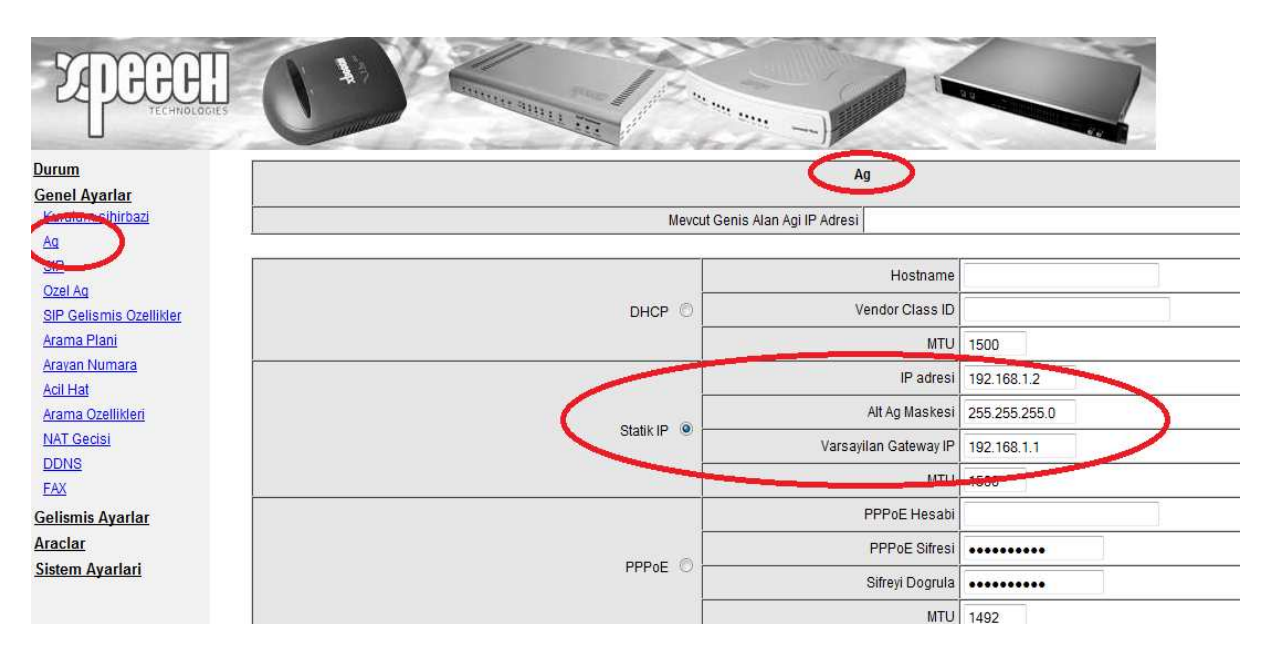

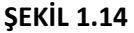

3 – SIP bölümünde VoIP cihazına bir numara atanır. Bu numara aynı zamanda diğer noktalardan bu noktaya arama yapmak istenildiğinde kullanılır. Genel Ayarlar menüsü altında yer alan SIP bölümüne tıklanır ve aşağıda görüldüğü gibi verilen bilgilere göre ayarlamalar yapılır ve sonrasında yine sayfanın alt bölümünde yer alan Kabul Et tıklanır ve sayfa üzerinde yapılan işlem kaydedilmiş olur.
Şekil 1.15

| Genel Ayarlar<br>Kurulum sihirbazi |         |              |             |       |                        | SIP                           |                               |
|------------------------------------|---------|--------------|-------------|-------|------------------------|-------------------------------|-------------------------------|
|                                    | Hat     | Tin          | Numara      | Kayit | ID / Hesap ile Davet I | Et Kullanici Kimligi / Hesabi | Password and Confirm Password |
| SIP<br>Baal An                     | FXS Tem | isili numara | 777         |       |                        |                               | ••••••                        |
| Arama Plani<br>Arayan Numara       | 1       | FXS          | 701<br>Auto |       |                        |                               | •••••                         |
| Acil Hat<br>Arama Ozellikleri      | 2       | FXS          | 702         |       |                        |                               | •••••                         |
| DDNS<br>FAX                        |         | -            |             | AF 98 | DNS SVR kullan         | 1                             |                               |
|                                    |         |              |             |       |                        |                               |                               |

SIP Prov Sunucu / Soft Switch destenini etkinlestir

ŞEKİL 1.15

4 – Özel Ağ Bölümünde cihaza atayacağımız numara SIP bölümünde yaptığımız gibi tekrar girilir. Buradaki amaç cihaza numarasının belli edilmesidir. Bu numara sanal bir numara olacağından bu örnekte 777 olarak kullanılmıştır. (İstenilen numara hanesi girilebilir.) Bu bölümde ayrıca şubemizi merkezdeki Arama Planı Yöneticisine kayıt (register) edeceğimizden Merkez cihazda tanımlanan bilgileri bu bölümde ilgili yerlere girişleri sağlanarak cihazın merkez cihaza kayıt edilmesi sağlanmalıdır. Arama Planı giriş şifresi bölümüne de merkez cihazda belirlediğimiz şifre girilmelidir. Genel Ayarlar menüsü altında yer alan Özel Ağ bölümüne tıklanır ve aşağıda görüldüğü gibi verilen bilgilere göre ayarlamalar yapılır ve sonrasında yine sayfanın alt bölümünde yer alan Kabul Et tıklanır ve sayfa üzerinde yapılan işlem kaydedilmiş olur.

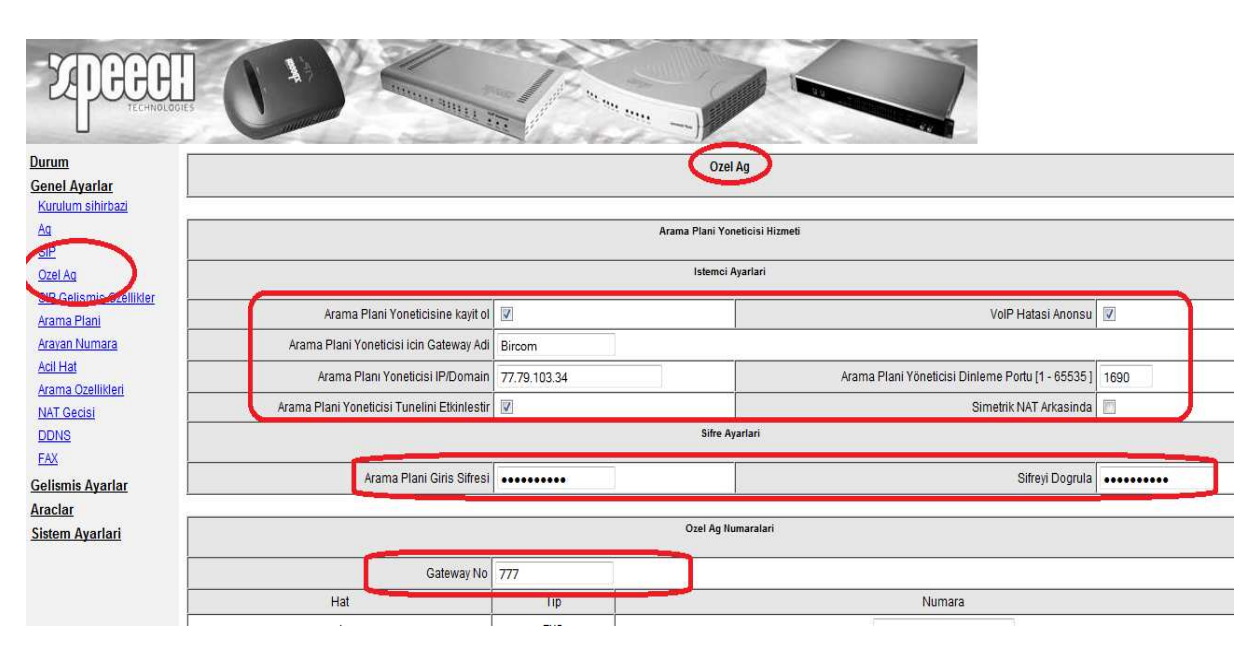

ŞEKİL 1.16

5 – Bir arama anında Ses paketlerinin düzenli olarak gidip – gelmesini sağlamak için Sıkıştırma Algoritmaları kullanılır. VoIP GW üzerinde **Gelişmiş Ayarlar** menüsünün altındaki **Sıkıştırma Algoritması Ayarları** bölümü kullanılır. Aşağıda görüldüğü gibi verilen bilgilere göre ayarlamalar yapılır ve sonrasında yine sayfanın alt bölümünde yer alan **Kabul Et** tıklanır ve sayfa üzerinde yapılan işlem kaydedilmiş olur. **Şekil 1.17** 

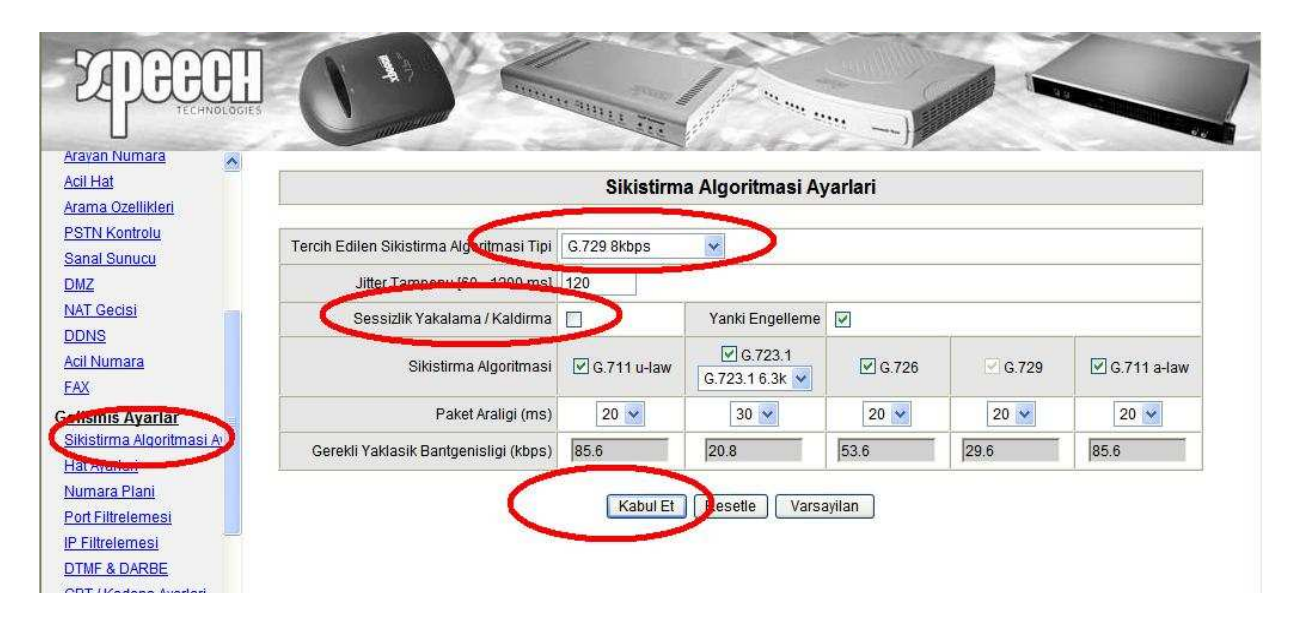

6 – Yaptığımız ayarların etkinleştirilmesi için tüm ayarları kaydedip cihazı yeniden başlatmamız gerekmektedir. Sistem Ayarları menüsü altında Sistem İşlem bölümünden Ayarları Kaydet ve Yeniden Başlat kutucukları seçilir ve Kabul Et tıklanarak yeni ayarların etkinleştirilmesi için sistem yeniden başlatılmış olur. Şekil 1.18

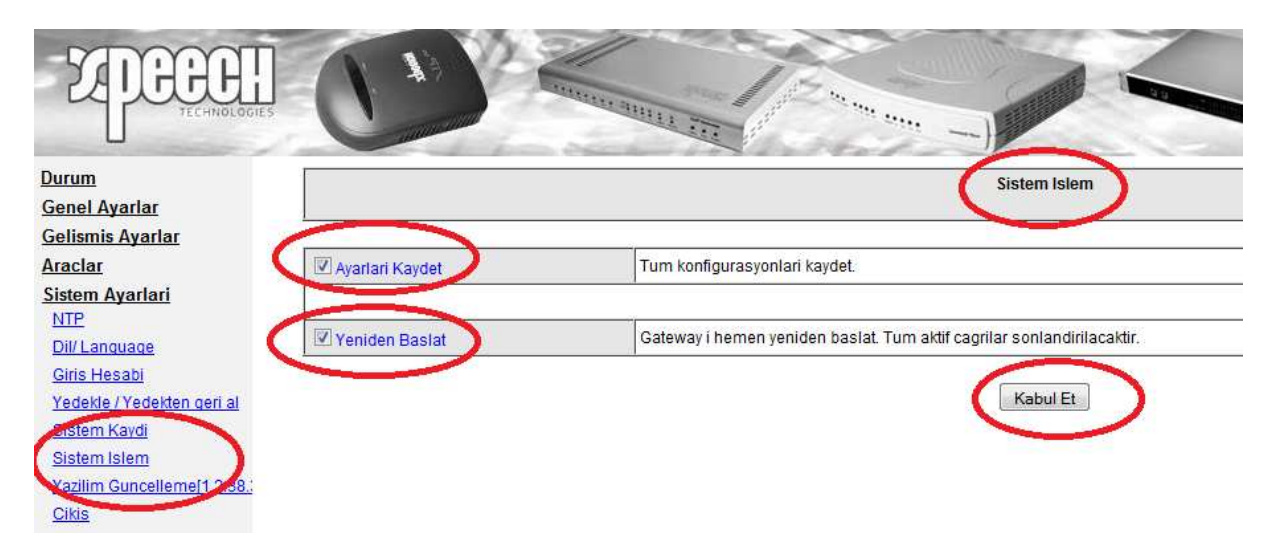

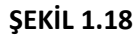

Bu ayarların yapılmasından sonra İzmir Şube tarafına kurulacak cihazın tüm tanımlamaları da yapılmış oldu.

Önemli bir not olarak; kullanılan ADSL, G.shdsl veya Router gibi internet çıkışı yapılan modemlerde port açılması gerektiği unutulmamalıdır. Örneğin yukarıda yapılan konfigurasyonlarda VoIP GW IP Adresleri İstanbul Merkez için 77.79.103.34, Ankara Şube için 10.10.1.169 ve İzmir Şube içinde 192.168.1.2 olarak kullanılmıştı. Bu bilgilere istinaden kullanılan modemler üzerinde de bu IP lere doğru port yönlendirilmesi gerekecektir.

Burada hem SIP sinyalleşmesi için **5060 nolu port** hemde ses datasını içeren RTP paketleri için port açılmalıdır. RTP paketler için birden fazla port açmak gerekmektedir. Bu yüzden port açarken önemli bir nokta kullanılacak Xpeech VoIP GW cihazının kaç portlu olduğuna bağlıdır.

Örneğin;

| 2 portlu | bir cihaz için 9000 – 9003 arası, |
|----------|-----------------------------------|
| 4 portlu | bir cihaz için 9000 – 9007 arası, |
| 8 portlu | bir cihaz için 9000 – 9015 arası, |

Olarak Modemler üzerinden port açılması gerekmektedir.

Bu yönlendirmelerin yapılmaması halinde oluşabilecek problemler ise şöyledir;

A – Cihaz üzerinden diğer şubelerin aranamama problemi,

B – Diğer şubeler arandığında çalma sesine rağmen hat açıldığında meşgul tonunun duyulması,

C – Arama yapıldığında ses paketlerinin karşılıklı olarak gidip – gelmemesi veya tek taraflı ses iletişimi gibi problemlerle karşılaşılabilir.

NOT; Bu bölümde Xpeech VoIP Gateway Cihazlarıyla şubeler arasında ücretsiz konuşabilmek için gerekli yapılandırma ayarlarının nasıl yapıldığını ve nelere dikkat edilmesi gerektiğini öğrenmiş olduk.